For support on something not listed within this guide, please contact kscmptraining@kent.gov.uk

# KSCMP FAQ/How to Guide

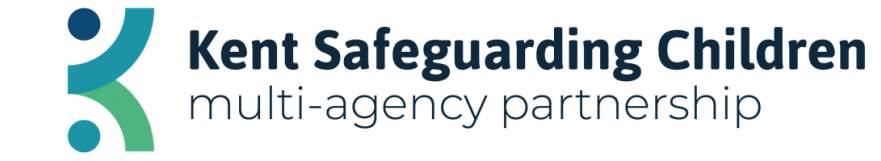

## Contents

| Contents                          | Page  |
|-----------------------------------|-------|
| How to create an account          | 3     |
| How to search for an courses      | 4     |
| How to book an E-learning course  | 5&6   |
| How to book a face-to-face course | 7&8   |
| How to retrieve your certificates | 9     |
| FAQs                              | 10&11 |

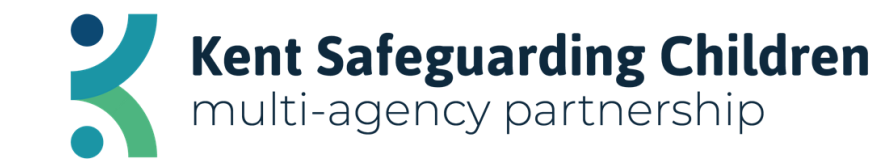

## How to Create a Me Learning Account

To create an account for our training platform please visit <u>https://www.kscmp.org.uk/training/multi-agency</u> and click 'create an account'.

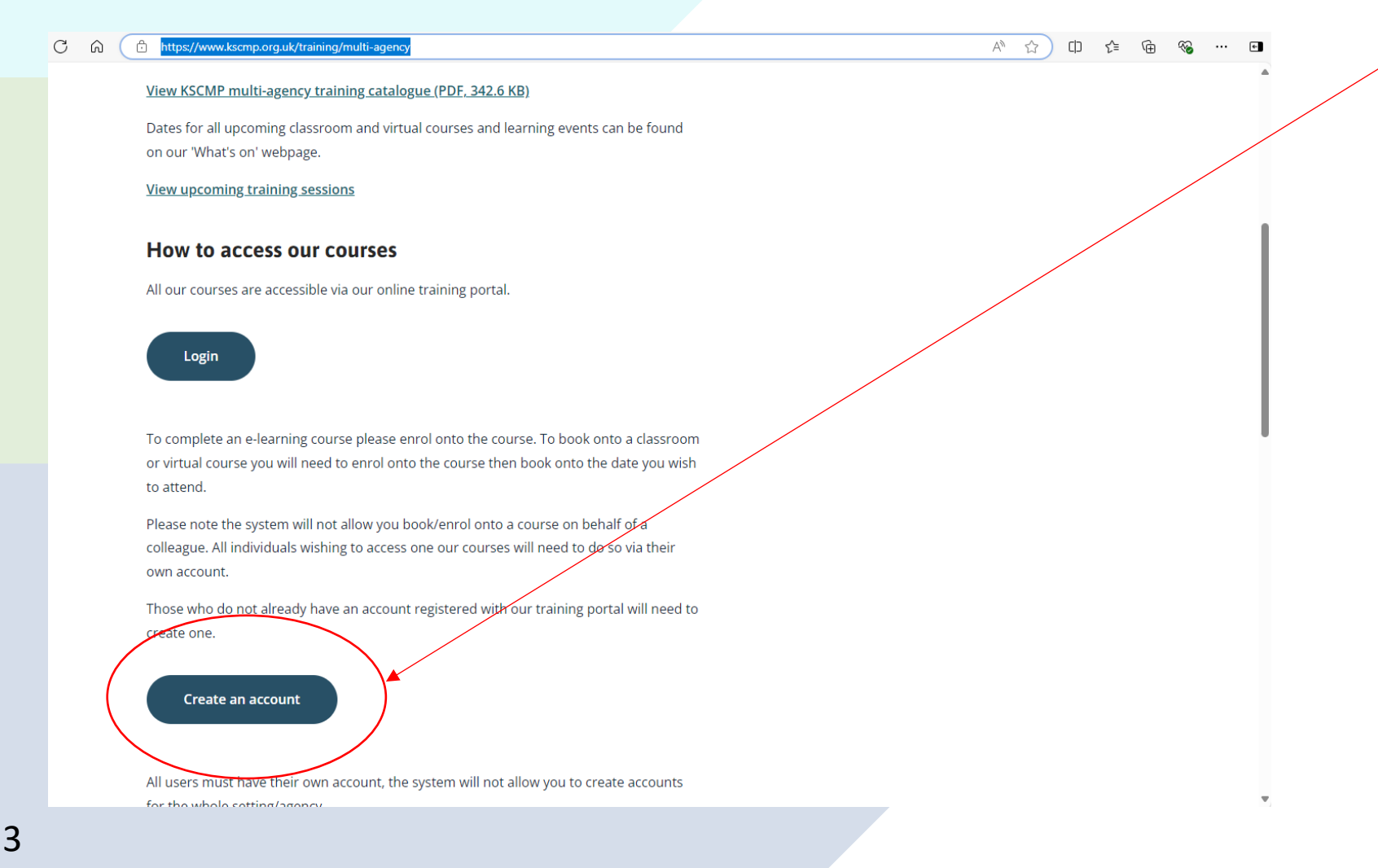

If when doing this you receive a message stating you already have an account and have issues logging into it, this may be due to it not being fully activated. Please check for an activation email and if you require assistance contact KSCMP training.

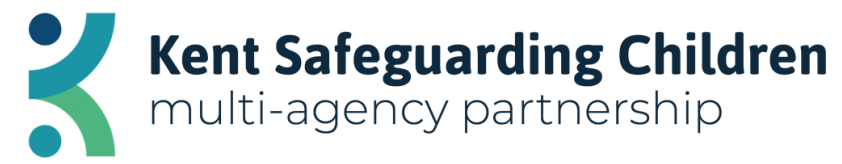

## How to Search for Courses

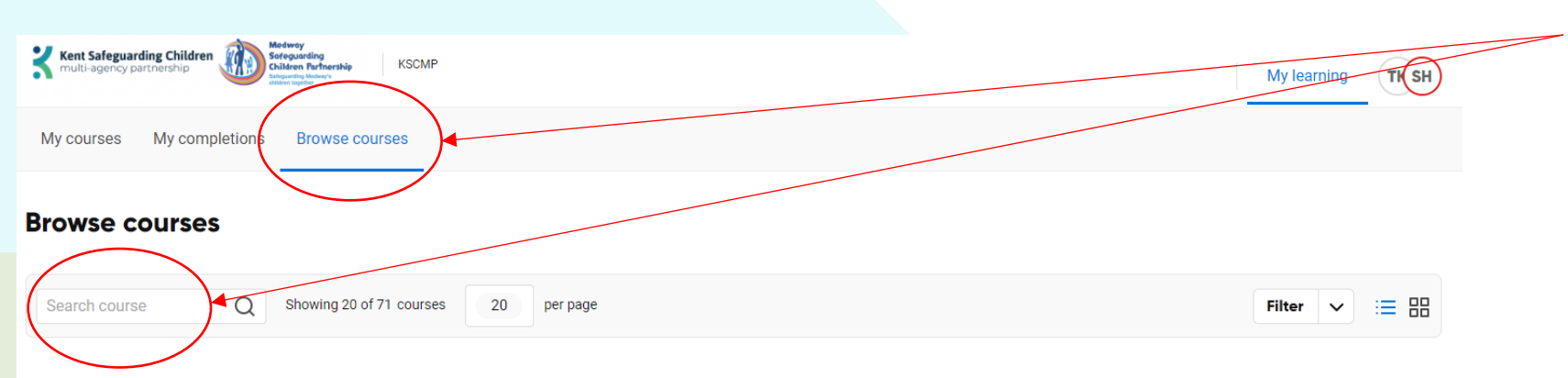

| Course                                             | Duration | Туре    | Enrolment status |      |
|----------------------------------------------------|----------|---------|------------------|------|
| Abuse Related to Beliefs in Witchcraft             | 01:05    | Digital | Not Enrolled     | View |
| ADHD awareness                                     | 00:20    | Digital | Not Enrolled     | View |
| Adult self-neglect                                 | 00:34    | Digital | Not Enrolled     | View |
| Autism Awareness                                   | 00:45    | Digital | Not Enrolled     | View |
| Bullying and Cyberbullying                         | 01:00    | Digital | Not Enrolled     | View |
| Child Sexual Exploitation - Level 1                | 02:45    | Digital | Not Enrolled     | View |
| Child sexual exploitation (level 2)                | 01:30    | Digital | Not Enrolled     | View |
| Conflict Management                                | 00:30    | Digital | Not Enrolled     | View |
| Criminal Exploitation and County Lines             | 00:30    | Digital | Not Enrolled     | View |
| /app.melearning.co.uk/my-learning/dashboard/browse | 0645     | Distal  |                  | xe.  |

To find the course you wish to complete can either browse the list under the '**Browse Courses**' tab or use the search bar within the tab.

When using the search bar it is best to search for part of the course title, i.e for Safeguarding Children Level 1- search 'level 1' or 'children'.

If the course you wish to complete does not appear it may be due to your organisation group. It is either unavailable to you or, if it is a face-to-face course, fully booked.

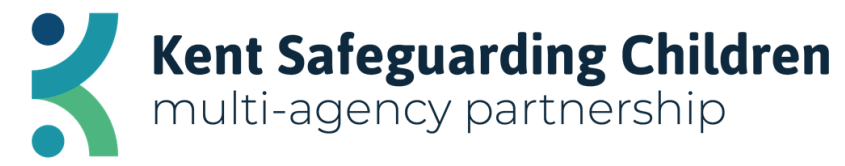

## How to Book a E-learning Course

### Browse courses Showing 20 of 99 courses 20 per page Search course Filter 三 品 'View' the course you wish to complete Course Duration Enrolment status Type Abuse Related to Beliefs in Witchcraft 01:05 Digital Not Enrolled View 00:20 Digital ADHD awareness Not Enrolled View Adult self-neglect 00:34 Digital Not Enrolled View Autism Awareness 00:45 Digital Not Enrolled View Browse courses ADHD awareness Edit Do you want to better understand Attention deficit hyperactivity disorder and learn how to support people who have ADHD? This course provides an indepth look at ADHD, dispelling myths and providing helpful strategies for supporting people with this condition. You'll gain knowledge to enhance your understanding, find tools to offer meaningful support and learn how to empower those with ADHD to thrive. 'Enrol' in the course 影 ADHD awareness Preview Digital learning () 00:20 Do you want to better understand Attention deficit hyperactivity disorder and learn how to support people who have ADHD? This course provides an in-depth look at ADHD, dispelling myths and providing helpful strategies for supporting people with this condition. You'll gain knowledge to enhance your understanding, find tools to offer meaningful support and learn how to empower those with ADHD to thrive

Kent Safeguarding Children multi-agency partnership

5

### **ADHD** awareness

Edit

Do you want to better understand Attention deficit hyperactivity disorder and learn how to support people who have ADHD? This course provides an indepth look at ADHD, dispelling myths and providing helpful strategies for supporting people with this condition. You'll gain knowledge to enhance your understanding, find tools to offer meaningful support and learn how to empower those with ADHD to thrive.

### **ADHD** awareness

Preview

7

### 🛗 Digital learning 🕓 00:20

Do you want to better understand Attention deficit hyperactivity disorder and learn how to support people who have ADHD? This course provides an in-depth look at ADHD, dispelling myths and providing helpful strategies for supporting people with this condition. You'll gain knowledge to enhance your understanding, find tools to offer meaningful support and learn how to empower those with ADHD to thrive.

'Launch' the course.

Once completed you will be required to complete a feedback form. Your certificate won't be available until this is completed.

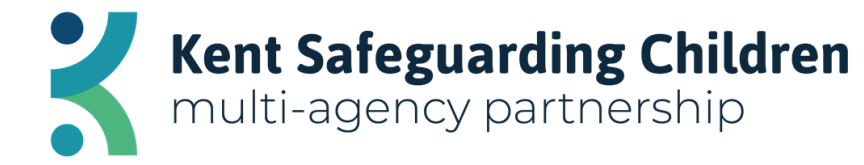

## How to Book a Face-Face Course

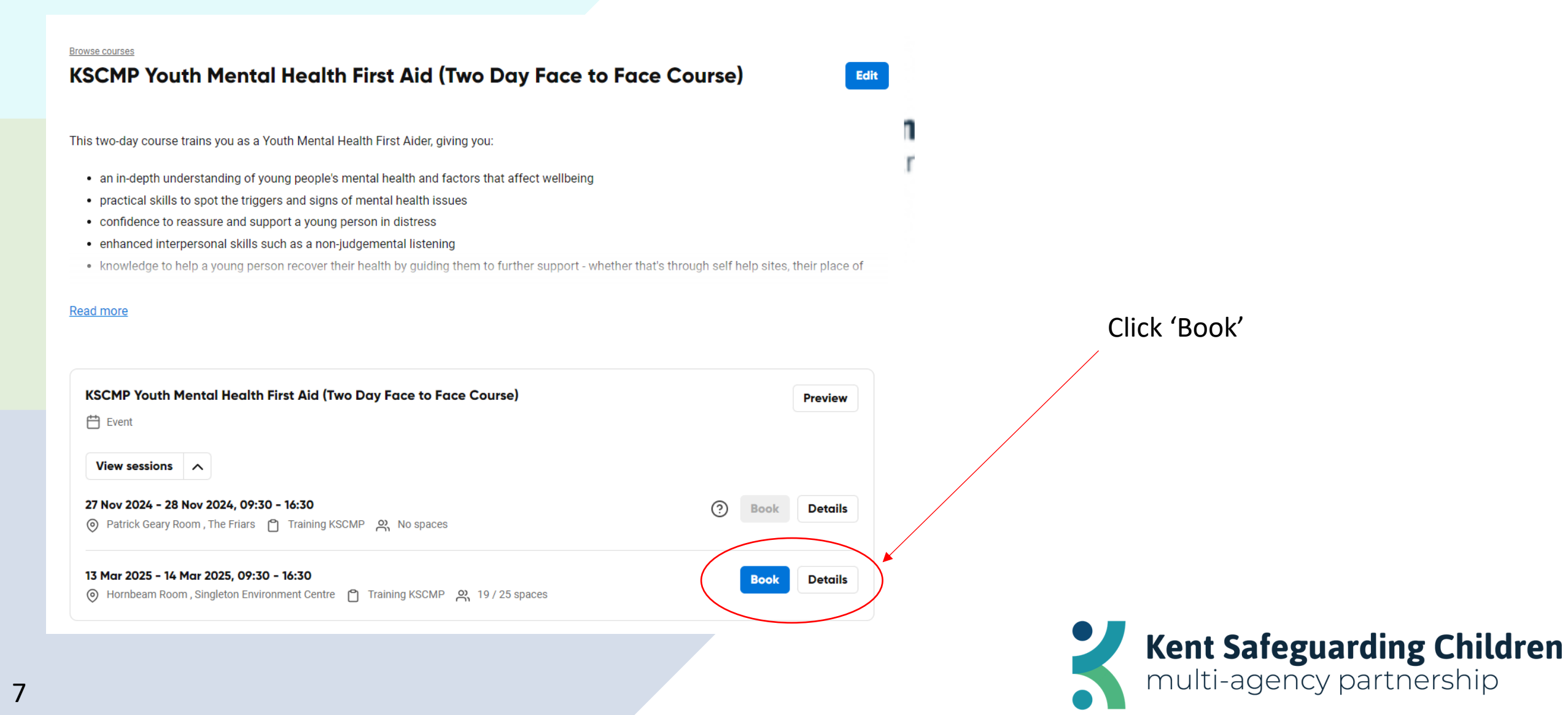

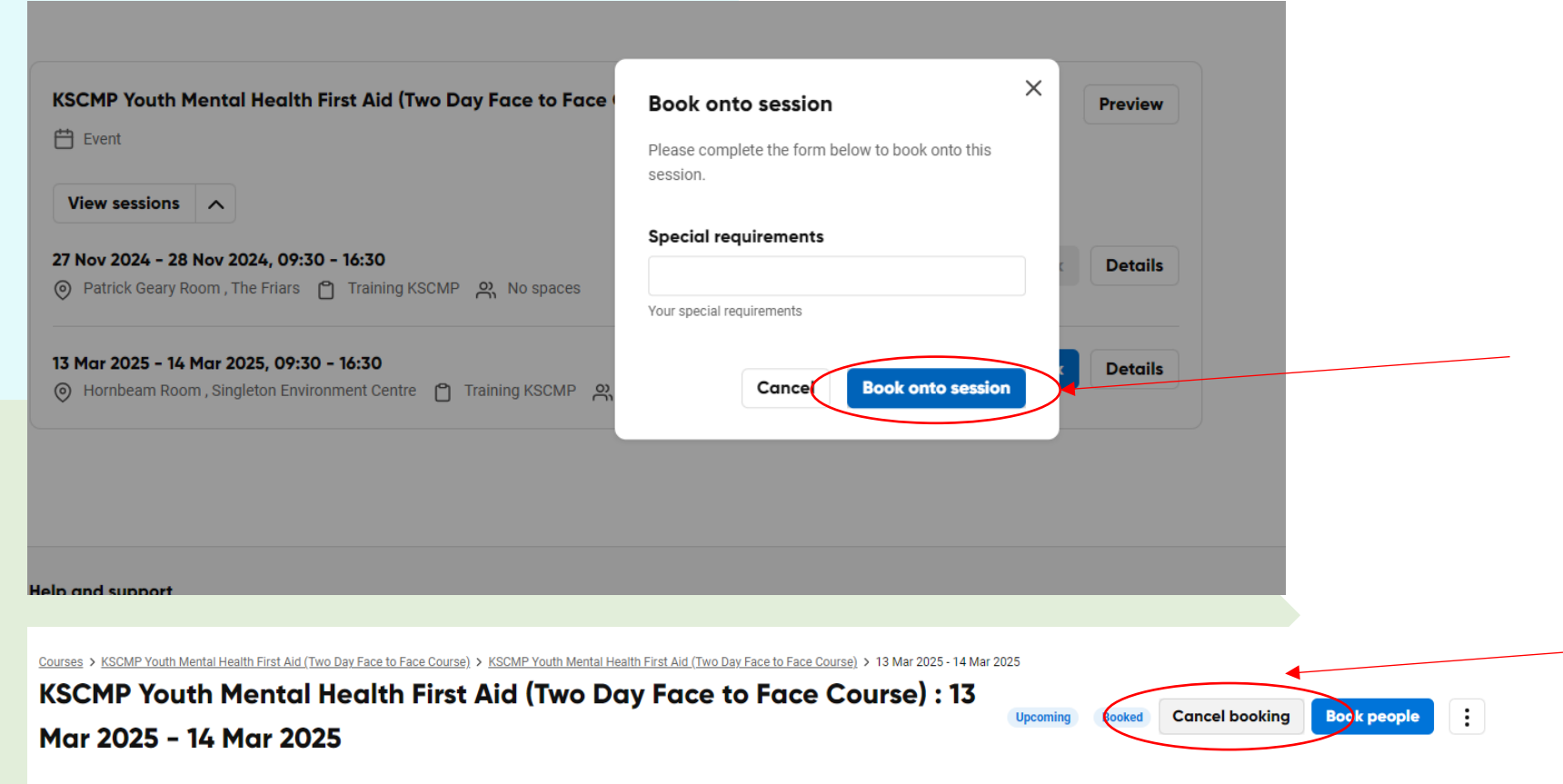

This two day course trains you as a Youth Mental Health First Aider, giving you: - an in-depth understanding of young people's mental health and factors that affect wellbeing - practical skills to spot the triggers and signs of mental health issues - confidence to reassure and support a young person in distress - enhanced interpersonal skills such as non-judgemental listening - knowledge to help a young person recover their health by guiding them to further support - whether that's through self help sites, their place of learning, the NHS, or a mix - engaging with parents, carers, and external agencies where appropriate - ability to support a young person with a long term mental health or disability to thrive - tools to look after your own mental wellbeing Everyone who completes the course will receive a: - certificate of attendance to say you are a Youth Mental Health First Aider - Youth Mental Health First Aid manual to refer to whenever you need it - workbook including some helpful tools to support your own mental health There is a ţ20 attendance fee associated with this course.

Date and time Bookings Attendance and assessment

Accepting cancellations until 12 Mar 2025 Select the session you wish to attend, note any special requirements such as wheelchair access etc and 'book onto session'

> If you are no longer able to attend a session, **please let us know at your earliest convenience**. To do this you can log on to your account and simply 'cancel booking' or email <u>kscmptraining@kent.gov.uk</u>

Failure to notify you are not attending will result in a noncancellation fee of £50

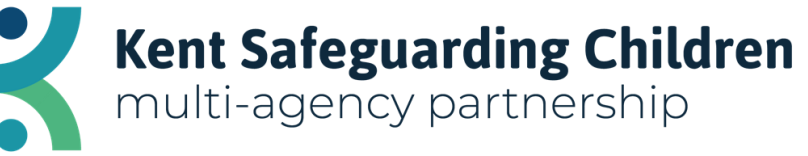

## How to Retrieve Your Certificates

| Hidden Harm: Parental<br>Substance Misuse, Parental<br>Mental III Health and Domestic<br>Abuse | 24 Oct 2022<br>Time: 15:40 | 01 Nov 2022<br>Time: 15:49 | Completed | 8/8 | ( | Q~          |
|------------------------------------------------------------------------------------------------|----------------------------|----------------------------|-----------|-----|---|-------------|
| KSCMP Online Safety Virtual<br>Training                                                        | 04 Oct 2023<br>Time: 14:21 | 13 May 2024<br>Time: 12:33 | Completed | 1/1 |   | <u>ନ</u> ୍ଦ |
|                                                                                                |                            |                            |           |     |   |             |

The rosette icon is where you will find your certificates for completed courses.

Ensure you have accessed your account via Google Chrome or Microsoft Edge on a computer/laptop as you may experience issues downloading otherwise.

Certificates download as PDF files.

If you experience issues downloading your certificate, contact <u>kscmptraining@kent.gov.uk</u> for support.

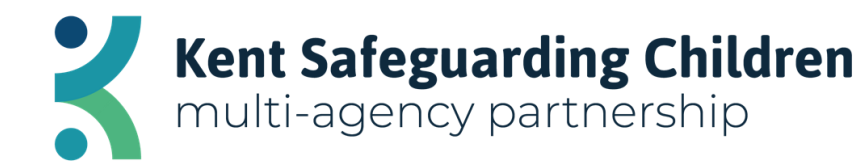

## FAQs

Q- When I try to create an account it says 'this email is already in use' but when I try to log in and reset my forgotten password it says 'there is no existing user with this email

A- Your account has not yet been activated on our system following an invite previously sent to you. KSCMP training will need to send you a new invite so you can complete your activation, unless you are able to locate this within your emails.

Q- How much do your courses cost and how can I pay?

A- Most KSCMP courses are free. All elearning courses are free to access. A small number of delivered courses have a small fee attached, but this is clearly outlined in the course information. Payment is currently made through an invoice being raised, you will be required to provide the relevant information for the invoice. A non-attendance fee payment is required if you fail to turn up to a delivered training event (virtual or in person) without prior notification to KSCMP. The payable fee is £50.Q- Can you send me my colleague/staff members certificate?

A- No, we are unable to send certificates without the learner's permission. Please ensure the learner who the certificate request relates to contacts <u>kscmptraining@kent.gov.uk</u> themselves to obtain it.

Q-I saw a course advertised on your website but now I have logged in I cannot find it

A- This is because the course is fully booked. Our website does not have the function to update in real time when courses become fully booked. You can join wait lists, so you are notified when a space becomes available.

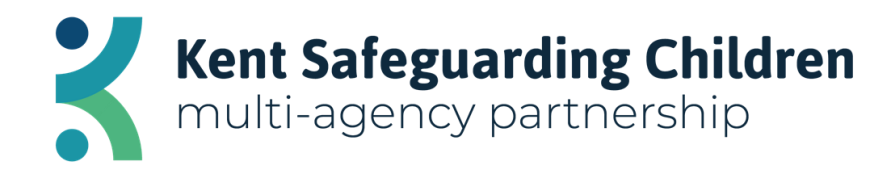

## FAQs continued...

Q- The course I'm trying to complete keeps getting stuck/isn't registering progress/is freezing.

A- Generally the course getting stuck is owning to your browser settings. Unfortunately, we cannot advise on these as they vary between devices. However, our suggestion would be to try a different browser (we are advised Google Chrome and Firefox works best). We have also had the below advice from the helpdesk: If the learner is using an Apple device to complete their training, this suggests they may be using the Safari browser. This browser is not fully compatible with our courses. If switching browser does not resolve the issue, there may be something locally preventing communication to the site - this could be anything from VPN, content blocker or firewall settings. We recommend if learners are experiencing this issue, that they take the course in a incognito browser as this helps to assist in preventing any issues arising.

Q- Why can't my staff complete training on a topic we have previously had access to?

A- From 2<sup>nd</sup> September 2024 the following free courses were discontinued due to funding previously given by a partner agency ceasing- Diabetes awareness, Epilepsy awareness, Fire Safety awareness, Hate Crime, Information and Cyber Security, Loneliness and Isolation, Loss and Bereavement, Medication awareness and safe handling of medicines, Mental Capacity Act, New and expectant mothers, Personal Safety- Ione worker and Teenage Pregnancy.

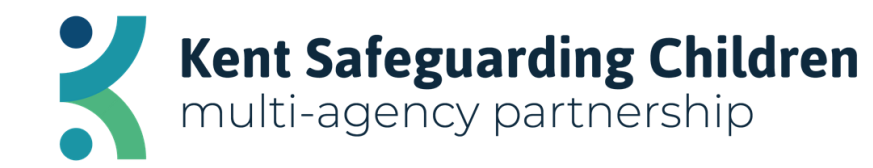